www.zencleanz.com

# AFFILIATE TUDRIAL V3.9 UPDATED 10/30/2023

VIBRANT HEALTH STARTS WITH A CLF

# $\mathsf{Z}\,\Xi\,\mathsf{N}\,\mathsf{C}\,\mathsf{L}\,\Xi\,\mathsf{A}\,\mathsf{N}\,\mathsf{Z}$

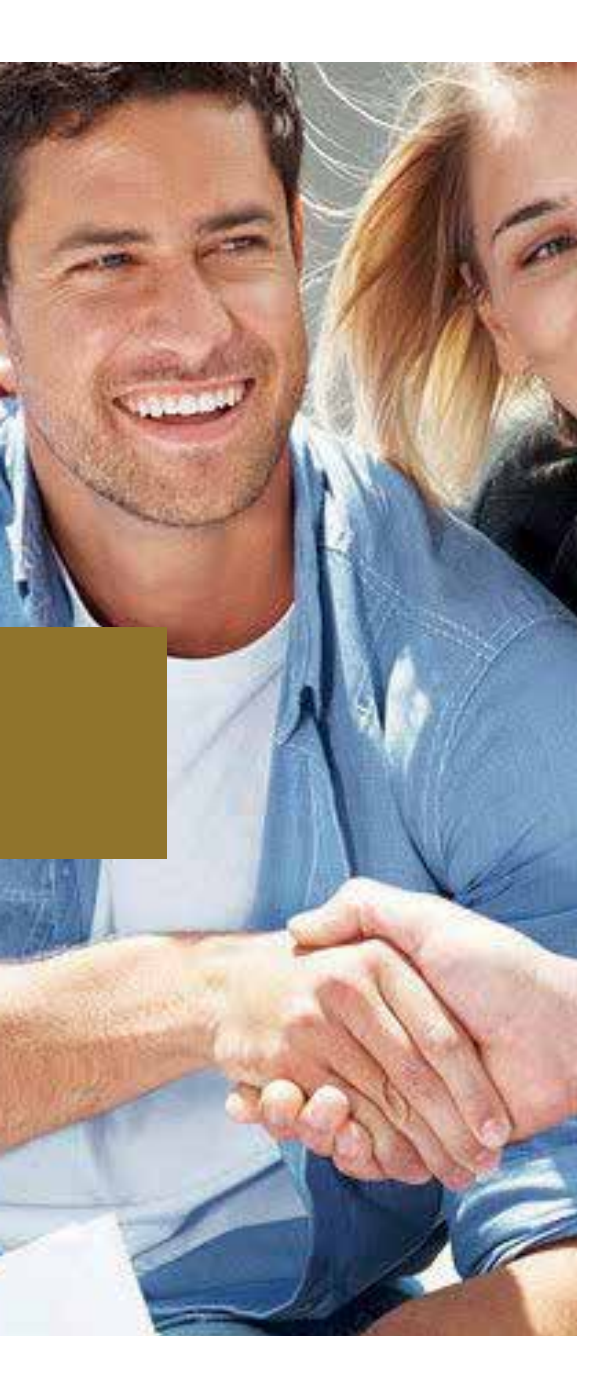

WELCOME TO THE ZENCLEANZ REVOLUTION! THANK YOU FOR JOINING US IN OUR QUEST TO SPREAD HEALTH EVERYWHERE!

### OUR PRODUCTS ARE BLENDS OF SOUL, SCIENCE, AND SAFETY SERVING HOLISTIC POWER!

We build peace from peace, love, from love, and a clean planet from a clean self and neighborhood ... Let's work this out together! -ZenCleanz Team

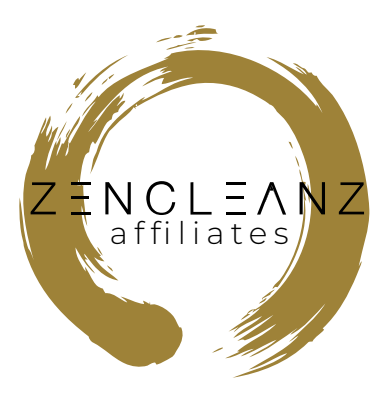

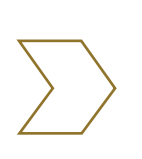

Over the last century, there have been dramatic changes in all aspects of our lives, and consequently both our external and internal environments are in crisis. Our bodies have suffered the pressure of change, of development, of industry, often without our awareness. In order to fully embrace this modern life and its challenges, we have to strengthen the body and cultivate health.

# TABLE OF CONTENTS

| ▶1. Welcome                              | 2  |
|------------------------------------------|----|
| 1.1 Our mission                          | 5  |
| 1.2 Our founder                          | 5  |
| 1.2.1 Why is it so important             | 6  |
| 1.3 Our friends say                      | 6  |
| 1.4 We are honored to have you on board  | 7  |
| 2. Now let's get into business           |    |
| 2.1 Three-level marketing program (3LMP) | 8  |
| 2.2 Commission levels                    | 8  |
| 2.3 How to earn commission               |    |
| 2.4 Commission earning examples          | 9  |
| 2.5 Payout                               |    |
| 2.5 Affiliate Sign-up                    |    |
| 2.7 Dashboard                            | 11 |
| 2.8 Bonus                                |    |
| 2.9 Legal                                |    |
| 2.10 FAQ                                 |    |

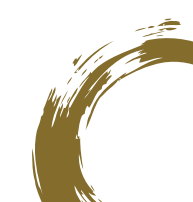

This Page Is Intentionally Left Blank

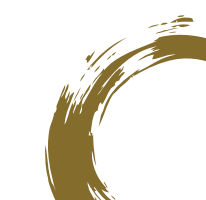

# OUR MISSION

To offer products, education, tools, opportunities, and stories to Cleanse, Nourish, and Inspire the world towards the mastery of healthful self-care. Starting with our Self, Family, Household, Tribe, and the Community we are connected to ...

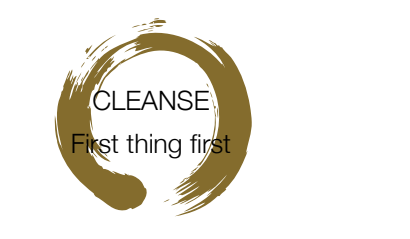

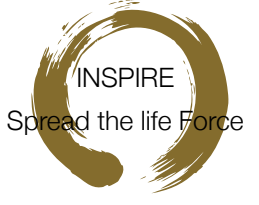

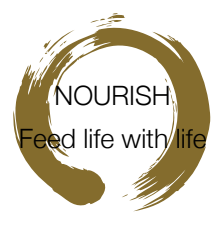

### > 1.2 OUR FOUNDER

Meet our founder, Zuman Rev, who has 30 years+ of experience as a TCM Doctor, Detox expert, QiGong master, WanderingDao QiGong School Founder, and CEO of Strong Pulses International Co. Ltd. He says:

### YOUTH IS A GIFT; IS AN ART! – Zuman Rev

Let me start with a striking sentence, OUR HEALTHCARE SYSTEM IS CORRUPTED! Wow! Isn't that a kickstart? Let me explain why.

Health, with all the knowledge we have gathered over the centuries and all the information and resources we can access nowadays, there is no reason to be afflicted by so many illnesses, especially since most of them are lifestyle related. If the world suffers that much today it is because it hasn't been offered the correct information, education, food, and medicine.

As my Medical Qi Gong master once told me: "Healing your body is the baby step, so get over it! I'll share with you some simple tools, and ... you do it, you get it!"

If one is born with a vibrant body and mind, growing healthy is not luck but a lifestyle. Health is the natural outcome if we maintain and support the body's various systems by cleansing, feeding, and stimulating it properly through conscious breathing and exercises. Normally this education should have been shared from childhood in our educational system so that once we reach adulthood, all the complex knowledge could be assimilated so we can pass it to our kids. But since it is not the case in our modern society, we commit to sharing with you elements of this art of living.

And it all starts with cleansing ... Yes, cleanse first!

.2.

### > WHY IS IT SO CRITICAL?

The human body in normal and natural conditions is a self-healing, self-renewing, self-cleansing organism, a stunning machine that has developed and fine tuned over thousands of years. When the right conditions are created, vibrant health and well-being are its natural state. We have separated ourselves from the ways of nature and living under much less natural conditions nowadays. The toxicity of our planet and environment is undeniable. The air we breathe, the water with which we drink and shower, the foods we eat, the cosmetics we use, and the buildings we live and work in, are loaded with toxic chemicals that alone or in combination cause diseases, much suffering, and even death. When we remove these burdens and add what supports health, our bodies bounce back into radiant health as if by magic. This is natural, common-sense medicine, enabling the body to heal, regenerate, and even rejuvenate itself, as it is designed and programmed to do.

With this in mind, if you live in a modern city and want to stay healthy, there are two essential practices to integrate into your life: (1) cleansing (detoxification) and (2) feeding yourself with the most potent nutrients and natural foods, just as nature delivers.

CLEANSING IS A LIFESTYLE TO INTEGRATE!

THE POWER IS IN YOUR HANDS!

# 1.3

### > 1.3 OUR FRIENDS SAY:

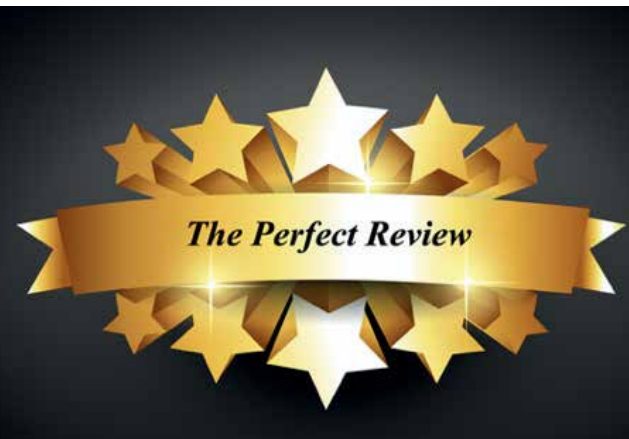

'the most effective way to clear internal dampness' -Ross J Barr Acupuncturist, England

'the key to a healthy lifestyle.' -Susan Qiu Chinese translator, China

'release without pain' -Joël Vetter Engineer, Switzerland

'a perfect accompaniment to natural health therapy' –Nacho De La Naturaleza, Detox Retreat Leader

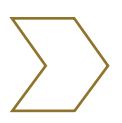

Read the full reviews ... WWW.zencleanz.com

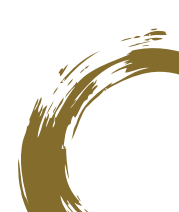

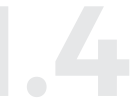

### ▶ 1.4 WE ARE HONORED TO HAVE YOU ON BOARD ...

Help your tribe feed their life! The journey back to health has been explained as a fight against evil illnesses. No energy has been invested, and knowledge shared to make the quest for health a celebration through feeding the life within. More effort must be put into increasing our frequency and sharing what makes our body and mind stronger and happier. Help us provide life! Help us change the fear-based healthcare system to a feed-based one.

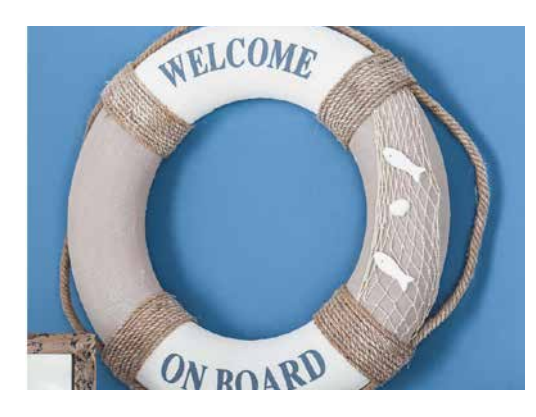

Cleansing and feeding your tribe is the most concrete way to improve our environmental issues. Side effects of cleansing ...

Learning what is good for you is also knowing what is good for the environment; everyone can do this now! Cleansing ourselves is the first step, and this process will also be cleansing the planet.

# NOW LET'S GET INTO BUSINESS ...

The following will give you some tools to lead you toward success!

### > 2.1 THREE-LEVEL MARKETING PROGRAM (3LMP)

a. The ZenCleanz Affiliate System is based on three
levels. In our 3-level system, your affiliates can recruit
newer affiliates (downlines) under them and those
downlines further down can recruit more affiliates.
It creates a hierarchical network, where for any sale
referred by downline affiliates, a commission is provided
to upline/parent affiliates in the network.

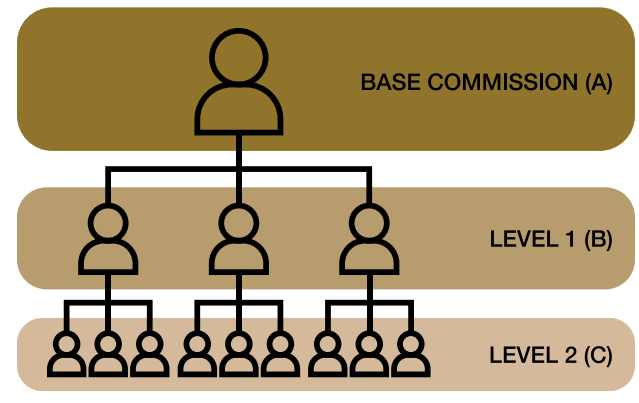

**Custom Levels** 

### > 2.2 COMMISSION LEVELS

The 3 Levels of commission are described in the affiliate site like below:

|   | Commission Level                                                                                                    | % of<br>Each<br>Sale | How you earn                                                                                                    |
|---|----------------------------------------------------------------------------------------------------|----------------------|----------------------------------------------------------------------------------------------------|
| A | Base Commission                                                                                                    | 15%**                | Orders using your referral link. **When "Free<br>Shipping" on an order applies, shipping costs are<br>deducted from the total of the sale |
| В | <b>Level 1</b> (Direct Affiliate)<br>[Affiliate signed up with you as their sponsor]                                 | 5%                   | Orders using any of your Direct Affiliates referral link                                                                                  |
| С | <b>Level 2</b> (Indirect Affiliate)<br>[Affiliate signed up with one of your Direct<br>Affiliate's as their sponsor] | 1%                   | Orders using any of your Indirect Affiliates referral link                                                                                |

### 2.3 HOW TO EARN COMMISSION

a. When you are a customer clicks your referral link and makes a purchase, you earn a base commission.

b. Once a customer completes their first order using your link, they will be considered your customer, and you will receive a base commission on all of their ongoing purchases.

c. When a purchase is made at either Level 1 (B) or Level 2 (C) for affiliates or customers, you earn the applicable Level 1 or 2 commission.

d. Coupon codes that apply a discount on purchase are sometimes offered on the website, in direct promos, and through profit-sharing coupon codes. The commission is calculated AFTER the coupon code discounts are applied.

e. Profit Sharing / Discount Coupon Code

i. You can permanently convert 5% of your base commission into a 5% discount coupon code. This discount coupon code is applied to **EACH** checkout automatically for all purchases made by you and of your customers. To create your discount coupon code, email affiliates@zencleanz.com. **\*\*This is a 1-time change and cannot be reversed.** 

#### f. Personal Purchases

i. Affiliates can make purchases and receive their base commission on their orders (minus coupons/sales/free shipping, if applicable).

ii. Up-line affiliates (your sponsor and their sponsor) also make their affiliate commission on your purchases.

iii. You can make a personal purchase through the SHOP tab of your affiliate dashboard.

iv. Personal discount coupon codes are allowed on personal purchases.

# 2.4 COMMISSION EARNING EXAMPLES

\*Prices listed below are for example purposes only. Prices are subject to change.

- a. Share your referral link with another customer
  - i. Alice gives her friend Brenda her referral link. Brenda clicks the link which takes her to the ZenCleanz site, adds (1) ZenCleanz One (NT\$7,340) to her cart and checks out. When Brenda completes her order, Alice will earn a Base Commission (A) of NT\$1,101 (15% of the total sale).
- b. Returning customer
  - i. From the above example, Brenda returns back the next week to purchase (1) ZenCleanz Forgive (NT\$7,340) this time without using the referral link. She also uses a coupon code for NT\$340 off and completes her order for a total of NT\$7,000. Even though Brenda did not use the referral link this time, she has already been connected to Alice from her first purchase, so Alice will still receive a Base Commission (A) of NT\$1,050 (15% of the total sale – after the discount).
- c. Level 1 customer
  - i. Alice lets her friend Bryan know about the affiliate program, and he is interested in joining. Alice shares her affiliate signup link with Bryan, who then fills out the affiliate application and joins the program. As soon as Bryan submits his application, he is automatically connected as a downline affiliate of Alice. Bryan is now one of Alice's Level 1 (B) Direct Affiliates and Alice will receive a Level 1 (B) commission on all of Bryan's sales and purchase going forward.
  - ii. A customer orders (1) ZenCleanz Forgive (NT\$7,340) using Bryan's referral link.
  - iii.Bryan receives the Base Commission (A) of NT\$1,101 (15% of the total sale), and Alice receives Level (B) commission of NT\$367 (5% of the total sale).
- d. Level 2 customer
  - i. Bryan tells his brother Chris about the amazing products, and Chris decides to also join as an affiliate. Bryan gives Chris his referral sign-up link, and Chris completes his affiliate application and joins the program. As soon as Chris submits his application, he is automatically connected as a downline of Bryan. Chris is now one of Bryan's Level 1 (B) Direct Affiliates, and Bryan will make Level 1 (B) commission on all of Chris's sales and purchases going forward. Chris is also now one of Alice's Level 2 (C) Indirect Affiliates (connected through Bryan), and Alice will make a Level 2 (C) commission on all of Chris's sales and purchases going forward.
  - ii. A customer orders for (1) ZenCleanz Forgive (NT\$7,340) using Chris's referral link.
  - iii. For the sale, Chris receives the Base Commission (A) of NT\$1,101 (15% of the total sale), Bryan will make a Level 1 (B) commission of NT\$367 (5% of the total sale). Alice will make a Level 2 (C) commission of NT\$73 (1% of the total sale).

### > 2.5 PAYOUT

a. The payout can be a Store Discount Code or PayPal payout. Affiliates set the commission payout preferences in the "Settings" tab of the Affiliate Dashboard. **A payment method must be selected for payout to be completed.** 

b. Commission balances are **paid in full** using PayPal payouts during the first week of every month for all accounts with a minimum commission of NT\$10,000 (approx. US\$335) or greater. \*PayPal payouts are subject to applicable transfer and exchange fees.

c. Store Discount Coupon Codes can be manually created in the Affiliate Dashboard under the "Payments" tab. Look for the blue "Redeem" box. Store-Discount Coupon Codes can be generated at any time of the month after commissions reach NT\$10,000 (~US\$335) or greater. Only one discount will apply at a time, so if you have a customer discount, it will not apply. The entire amount of the Store Coupon must be used; any balance is not reverted to the account or saved; it is a one-time use coupon. Commissions are earned ONLY on the remaining balance AFTER the Store Coupon has been applied. To earn free shipping, balance after Store Coupon has been applied has to meet the current required balance for free shipping.

### 2.6 AFFILIATE SIGN UP

a. To become an affiliate, you must fill out a Partner Application and Account Signup form and purchase a Membership Pack. PRIOR PURCHASES DO NOT APPLY. Membership Packs are subject to change without notice.

i. Visit https://zencleanz.com/pages/zencleanz-affiliates and click the APPLY NOW link on the bottom of the page. Fill out the details where applicable.

**ii. \*\*Your affiliate account is separate from your zencleanz.com account.** You can use the same email, but you will have TWO different accounts, one for purchasing at ZenCleanz.com, and one for your affiliate login (which can also be found on the top banner of ZenCleanz.com).

iii. If you use a different email account for each account, the system will NOT automatically connect you as a customer for your purchases. You will need to contact affiliates@zencleanz.com to request the other email used and the purchases made be connected to you as a customer purchase.

iv. If you are signing up underneath another affiliate and use their sign-up link, their name should be shown as a sponsor in your application. You can also manually type to search for your sponsor's name.

v. Once you complete your application you will be prompted to selected and purchase one of the Membership Packs. PRIOR PURCHASES DO NOT APPLY. Membership Packs are subject to change without notice.

| First Name * | Last Name * |
|--------------|-------------|
| Company Name |             |
| Email •      |             |
| Password *   | 20          |
| Website *    |             |
| Spapsor      |             |

Dartner Application and

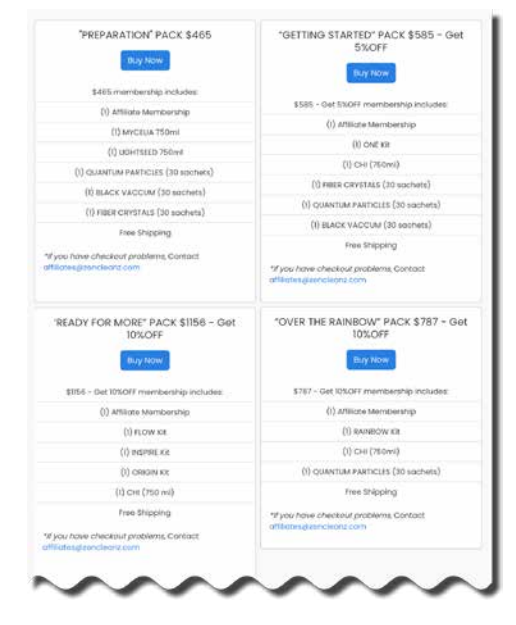

- iii. Once your account is created and your membership is activated, you will be sent an email asking you to confirm your email. Next, you should receive a welcome email with your affiliate commission link, important information to know, and links to various affiliate forums/groups for support. Please keep this email for a quick reference if needed. You can then log into your affiliate account to see the details of your affiliate program.
- iv.

You can log in at any time, by visiting https://zencleanz.com and clicking the top banner link

|                  | 0              | 8          | 🗑 zenclean | z.com          | 41 G                       |          | • ė   |       |
|------------------|----------------|------------|------------|----------------|----------------------------|----------|-------|-------|
|                  |                |            |            |                |                            |          |       | ->> + |
|                  |                | MY ACCOUNT | BLOG       | AFFILIATES LOG | GIN AFFILIATES APPLICATION | DN FORUM | LOGIN | 1     |
|                  | Z              |            |            | 1              |                            |          | USD 🗸 |       |
| DETOX & CLEANSES | #1 BEST SELLER | YOUR SAFI  | ETY C      | OUR STORY      | FAQ'S - SHOP NOW           | BLOG     | Q     | - 11  |

### > 2.7 DASHBOARD

The Dashboard is the website where affiliates can review everything regarding their affiliate account: their program sales, network, commissions, and affiliate profile settings

A. Home Tab

÷.

| lome Marketing                                                                                                    | g Tools Network                                                                                        | Shop Transa         | ctions Payment                                                                               | ts Settings                                                                 | Logout                                                                  |  |  |
|----------------------------------------------------------------------------------------------------|----------------------------------------------------------------------------------------------------|---------------------|----------------------------------------------------------------------------------------------|-----------------------------------------------------------------------------|-------------------------------------------------------------------------|--|--|
| TEST Affiliate_C@                                                                                                    | e C                                                                                                    |                     |                                                                                              |                                                                             | 🐵 Hide Links                                                            |  |  |
| Referral Link 15<br>Refer your friends u<br>commissions on pi<br>https://zencleanz.c<br>Copy 3 2 6                                                                  | x       using the link below of<br>urchases made by th       com/?ref=yVS8Uhsn       x       x       x | and earn<br>hem     | Coupon Code<br>Share your coupo<br>someone makes<br>credit<br>Coupon Code<br>Change coupon c | 5% off<br>on code with others. I<br>using your coupon c<br>Copy Cop<br>code | For every purchase<br>ode, you get the<br><mark>y Shareable Link</mark> |  |  |
| Network Link                                                                                                    |                                                                                                    |                     | Network Comr                                                                                 | missions                                                                    |                                                                         |  |  |
| Invite others, grow                                                                                                    | your network, and e                                                                                    | arn commissions     | laural                                                                                       | 0                                                                           |                                                                         |  |  |
| Signup Link                                                                                                    |                                                                                                    |                     | Level                                                                                        | 5%                                                                          |                                                                         |  |  |
| nttps://zencleanz.ç<br>ref=yV\$8Uhsn                                                                                                    | goaffpro.com/create                                                                                    | -account?           | Level 2                                                                                      | 1%                                                                          |                                                                         |  |  |
| https://zencleanz.goaffpro.com/?ref=yVS8Uhsn Commission Structure A 15% commission is given on sale of every product (except those listed below) Product Commission |                                                                                                    |                     |                                                                                              |                                                                             |                                                                         |  |  |
| 100-Day Whole Bo                                                                                                    | dy Rejuvenation Pro                                                                                    | gram Bundle         |                                                                                              | 15%                                                                         |                                                                         |  |  |
| Meet a Healthcare<br>ZenCleanz Gift Ca                                                                                                    | Professional<br>rd                                                                                     |                     |                                                                                              | 0%                                                                          |                                                                         |  |  |
| Summary                                                                                                    |                                                                                                    |                     |                                                                                              | 15 Nov 2022 to 16                                                           | Feb 2023                                                                |  |  |
| <b>3</b><br>Referrals                                                                                                    | <b>3</b><br>Orders                                                                                     | 100%<br>Conversions | NT\$111,00<br>0<br>Sales                                                                     | NT\$2,40<br>0<br>Team sales                                                 | NT\$22,19<br>7.27<br><sup>Earnings</sup>                                |  |  |
| Products Sold                                                                                                    | This month *                                                                                           | Customers           |                                                                                              |                                                                             |                                                                         |  |  |
| test                                                                                                    | NT\$2,000 🕕                                                                                            | Affiliate C         |                                                                                              |                                                                             |                                                                         |  |  |
| TEST                                                                                                    | NT\$20,000 🕕                                                                                           | affiliate_c@<br>m   |                                                                                              |                                                                             |                                                                         |  |  |
| Details 🗈                                                                                                    |                                                                                                    |                     |                                                                                              | Search                                                                      |                                                                         |  |  |
| Dete                                                                                                    |                                                                                                    |                     |                                                                                              |                                                                             |                                                                         |  |  |
| Date                                                                                                    | Customer                                                                                               |                     | Order                                                                                        | Amount                                                                      | Commission                                                              |  |  |

#### i. Referral Link

1. You will share this link with someone who wants to become a ZenCleanz cutstomer. This link is unique and connects the new customer to you. When they make purchases, you will earn a Base Commission (minus any discounts). These customers and their sales will appear on your Dashboard under Summary at the bottom of the page.

2. Also listed in this section are shortcuts to share your "Referral Link" to social media platforms. There is a QR code to share as well.

#### ii. Coupon Code

1. If you setup a profit share coupon, it will be shown here. When this code is used at checkout, the customer will get the % off of their purchase, and will be connected to you as a customer.

#### iii. Network Link

1. This is your custom signup link for someone who wants to sign-up as a new affiliate underneath you as a downline. These affiliates and their sales appear under your Network Tab (see that section for more information).

2. Also listed in this section are shortcuts you can use to share your "Sign Up Link" to social media platforms. There is a QR code to share as well.

#### iv. Network Commissions

1. This chart shows the current commission rate earnings.

#### v. Summary

1. This section is an overview of your Referrals, Orders, Conversions, Sales, Team Sales, and Earnings

2. Adjust the dates to change the summary period. Click on the box for a calendar pop-up and adjust the period accordingly.

#### 3. Summary Description

**Referrals**: Each number represents unique users who used your referral link to visit ZenCleanz.com **Orders**: Number of orders placed using your referral link during the time selected in the calendar. **Conversions**: % of Referrals who placed an order

Sales: The total sales placed using your referral link

Team Sales: The combined total sales earned by all of your downline network affiliates
Earnings: The total commissions that have been earned (Base Commission + Network Commission)
Customers: List of customers who have purchased using your referral link; name and email address
Products Sold: This area lists the total of all products sold during a particular time frame, including prices and quantity. Time frames can be adjusted in the pull-down in the upper right corner of this box.

#### Details

1. Shows a list of all the customer orders using your referral link. You can view up to 100 sales per page

vi. at a time.

2. Click on the order number (highlighted) to view the details of that order.

3. Click on the Excel icon next to the "Details" title to export a savable spreadsheet file of the information in this list.

#### B. Marketing Tools

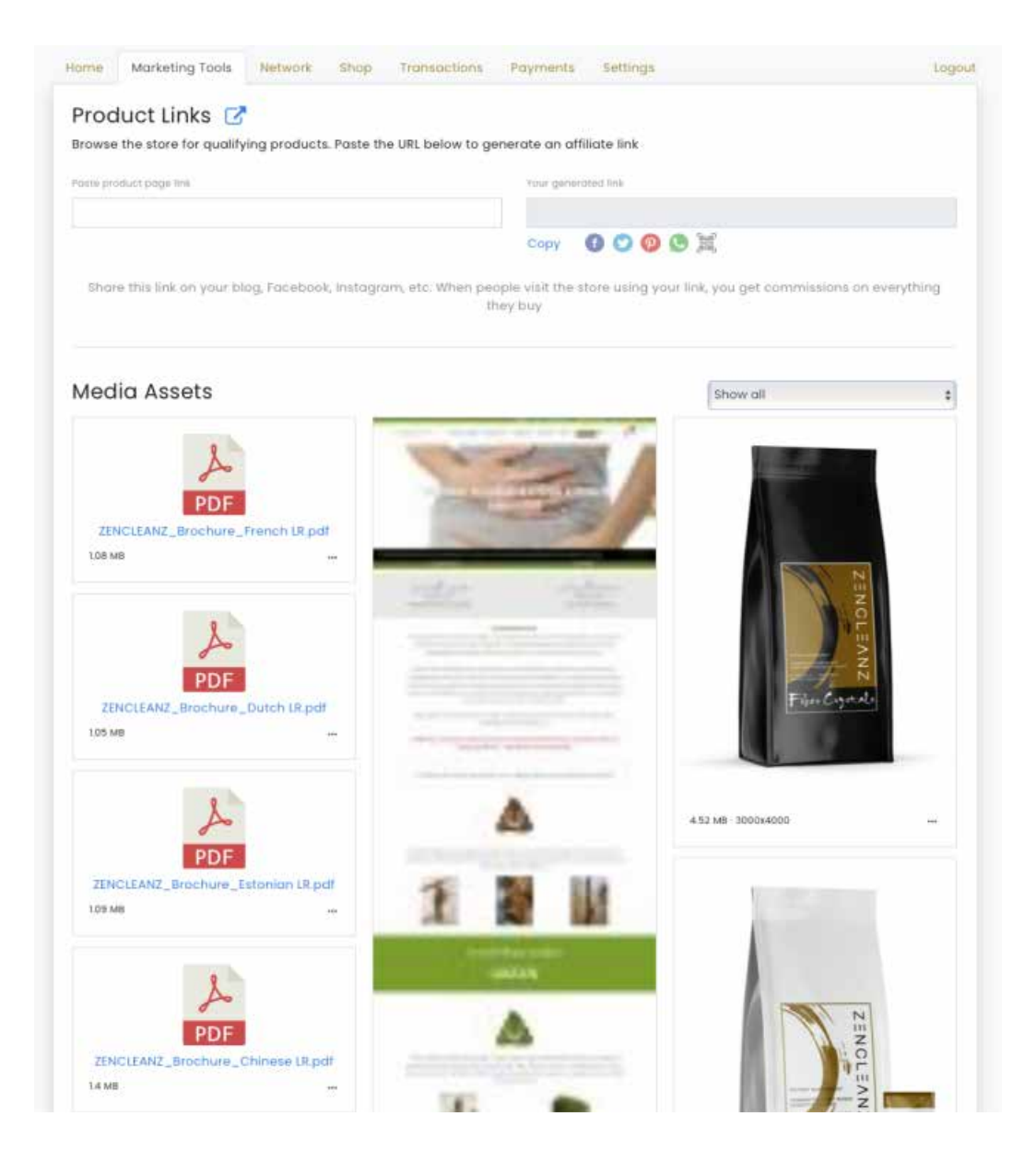

i. Product link generator

1. Copy a product page link from the home page and paste it here, and it will generate a custom URL for the product that includes your referral code. You can share this URL, and when a user clicks on it and then purchases a product, you will earn the base commission on the sale. You will also earn the base commission on all ongoing sales from that user.

2. The blue box with the arrow takes you to the home page.

#### ii. Media Assets

1. A list of various media helps, including brochures, selected manuals, tutorials, selected bundles, promotions mock-ups and photos, and distribution.

#### C. Network Tab

| letwork                                                                                 |                                             |           |                                            | Commissions     |
|-----------------------------------------------------------------------------------------|---------------------------------------------|-----------|--------------------------------------------|-----------------|
| one others, grow your network, and a<br>gnup Link<br>tps://zencleanz.goaffpro.com/creat | earn commissions<br>le-account?ref=yVS8Uhsn |           | Sponsor<br>TEST Affiliate B<br>Athliote_Ne |                 |
| etwork Summary                                                                          |                                             |           |                                            | Network explore |
| NT\$60<br>Earnings                                                                      | 2<br>Direct Heferrals                       |           | 5<br>Indifact Referents                    |                 |
| irect Referrals                                                                         |                                             |           |                                            | Network Map     |
| TEST Affiliate D                                                                        | TEST Affiliate F                            | -         |                                            |                 |
| Members                                                                                 |                                             | Level     | Sales                                      | Revenue         |
| Level 1                                                                                 | 2                                           | Level 1   | 1                                          | NT\$1,000       |
|                                                                                         |                                             | In Status |                                            | NTEL000         |

i. Signup Link

1. This is the same custom signup link seen under the Home Tab for someone who wants to sign-up as a new affiliate underneath you. It is also shown here for your convenience. Your Direct Affiliates (Level 1) and their sales and purchases will show up under the "Network Explorer" and the "Network Map" when selected.

- ii. Sponsor
  - 1. This is your up-line affiliate ( who you signed up underneath to become an affiliate).
- iii. Network Summary
  - 1. Earnings ~ the totals for your network of affiliates.
  - 2. Direct Referrals ~ the number of Level 1 downline affiliates (B).
  - 3. Indirect Referral ~ the number of Level 2 downline affiliates (C).

v. Network Explorer Link

| Entire team          |        | \$    | 1 Nov 2022 to 30 Dec 2022      |                        |
|----------------------|--------|-------|--------------------------------|------------------------|
| Summary              |        |       |                                |                        |
| 2<br>Number of sales |        |       | NT\$2,000<br>Total sale valume |                        |
| Level 1              |        | 1 ord | lers                           | NTSI,000 (NESHTER)     |
| Lovel 2              |        | 1 ord | lors                           | NTS1,000 (ntantar)     |
| Petails              | Search |       |                                | Show active affiliates |
| TEST Affiliate F     | e .    |       |                                | Forders<br>NTS1,000    |
| -                    |        |       |                                |                        |

- 1. Team Selection
  - a. Choose from the drop-down tab to view your "Entire team," Level 1 (B), or Level 2 (C) affiliates.
- 2. Date
  - a. Choose the dates for desired data to be displayed.
- 3. Summary
  - a. Number of sales  $\sim$  lists the number of sales based on your selections.
  - b. Total Sale Volume ~ lists the total amount of sales based on your selections.

c. Levels ~ lists the breakdown of sales based on your selections. If you choose Entire team, you will see both levels

#### 3. Details

a. This section will break down your affiliates and their orders in a hierarchy view based on your selections.

vi. Network Map Link

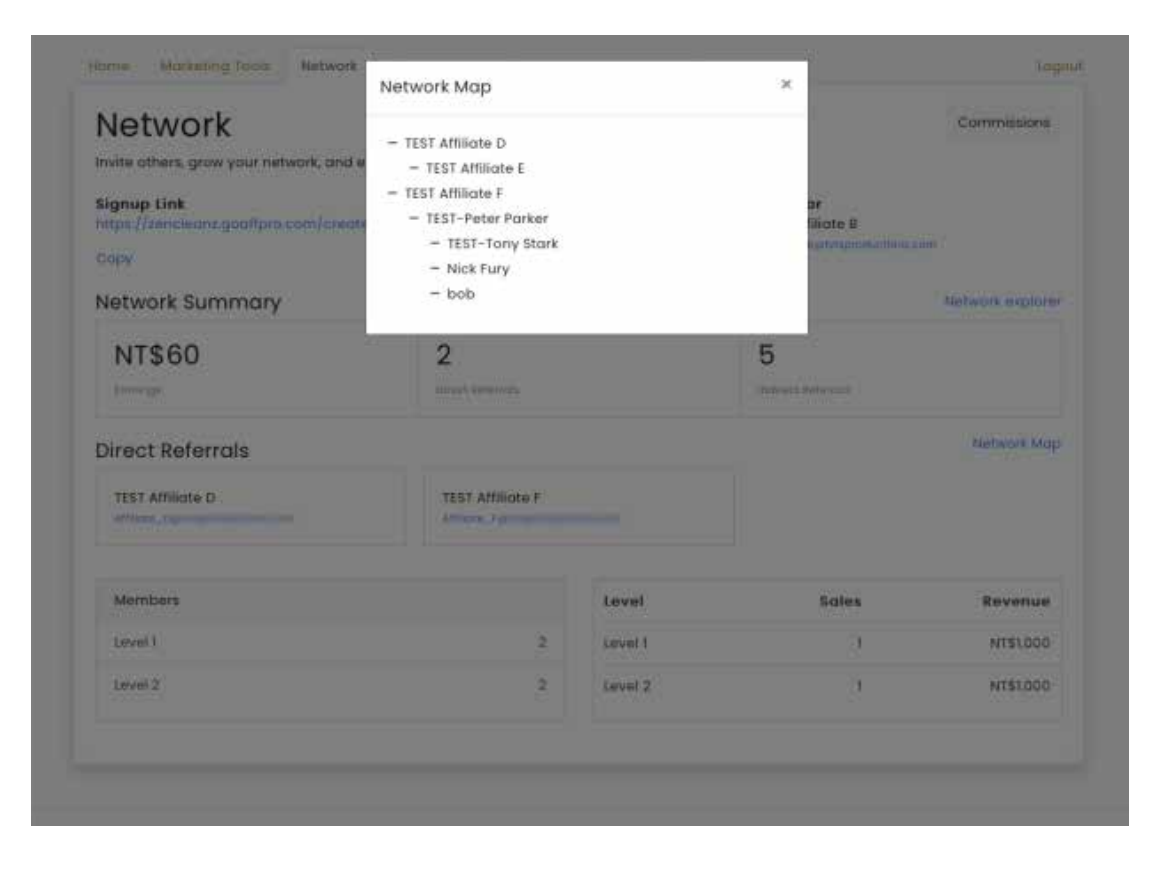

1. The Network Map shows the "tree view" outline of every downline affiliate in your system. The ZenCleanz Affiliate program is a 3-level system, you only earn commissions on sales from the affiliates in the first two levels of this tree view.

#### vii. Direct Referrals

1. Level 1 (B) Downline Affiliates that created accounts using your network link

#### viii. Members

1. The total number of members by level

#### ix. Level

1. The total amount of sales and revenue for each level

#### D. Shop Tab

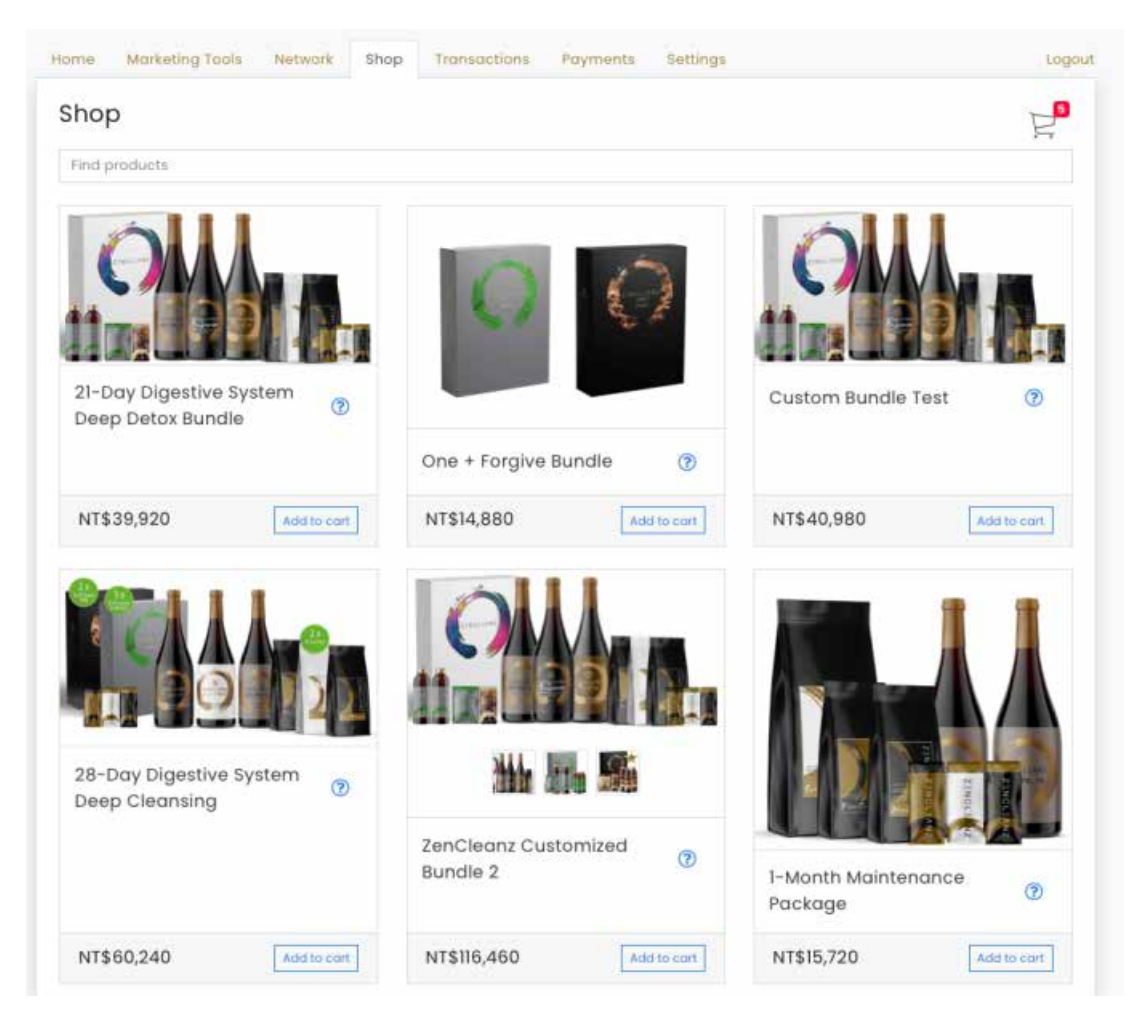

#### i. Shop

1. This page is used to create checkout links for you or your customers. Find products by browsing or searching and add them directly to your cart. The cart is accessible by clicking the cart icon in the shop page's top right-hand corner.

2. Cart Links are unique and can only be used once.

ii. Cart

| Home Marketing                | 10 12 12 1                                   | 2                  | 1.2     |            | s: stogo    |
|-------------------------------|----------------------------------------------|--------------------|---------|------------|-------------|
| Shop                          |                                              | -                  |         | -          | e.          |
| Find products                 | Ambrosia<br>Remove                           | Price<br>NT\$3,400 | Qty 1 Q | Total      |             |
| 21-Day Digest<br>Deep Detox B | Quantum Particles<br>30 sachets<br>Remove    | NT\$1,840          | Qty 1 0 | NT\$1,840  | ut O        |
| NT\$39,920                    | Fiber Crystals<br>30 sachets<br>Remove       | NT\$2,740          | Qty 1 0 | NT\$2,740  | Addition    |
| 28-Day Diges<br>Deep Cleans   | Mycelia<br>Remove                            | NT\$4,020          | Qty 1 C | NT\$4,020  |             |
| NT\$60,240                    | Zencleanz RAINBOW (7-day<br>detox)<br>Remove | NT\$18,640         | Qty 1 0 | NT\$18,640 | Addite cart |
| Sub total<br>Add note         | d.                                           |                    |         | NT\$30,640 |             |
|                               |                                              |                    | Cancel  | Checkout   | N N         |

#### iii. Cart Page

1.Clicking on the cart icon will display the cart page. Here you have the opportunity to adjust quantities and remove products from your cart. When you have completed any changes to your cart, press the Checkout button or cancel to return to the shop page and add additional products to your cart.

#### iv. Complete Checkout

| Complete (         | Checkout  |
|--------------------|-----------|
| Open Checkout page | Copy link |
|                    | Cancel    |

#### vi. Checkout

1. By clicking on the checkout button, two additional buttons will be added to the bottom of the cart page.

a. Open Checkout page ~ This button will open the regular checkout page with all the items that had been added to the shop cart.

b. Copy Link ~ This button generates a custom link that is connected to a cart that is ready for checkout. This cart link includes all of the items you selected and also includes your referral code. This allows you to save a pre-selected cart ready for checkout that can be sent to your customer as a single link\*. \*Each cart link is a unique cart code and can only be used once.

#### E. Transactions Tab

1. The transactions tab shows all orders their commission amounts and a running balance for any orders placed by you, your Level 1 (B), or Level 2 (C) affiliates.

| ame Marketing To        | ols Network Shop Transactions                   | Payments Settings | Log           |
|-------------------------|-------------------------------------------------|-------------------|---------------|
| Transactions            |                                                 |                   |               |
| Date                    | Transaction                                     | Amount            | Final Balance |
| 15-Nov-2022<br>08.11 pm | Network commission<br>2010820206610 = N1\$1,000 | NTSSO             | NT\$177.27    |
| 15-Nov-2022<br>08:10 pm | Network commission<br>zclo8zoz86699 = ht\$1,800 | NT\$10            | NT\$127.27    |
| 15-Nov-2022<br>0753 pm  | ZC10820206608                                   | NT\$117.27        | NT\$117.27    |

#### F. Payments Tab

1. In the payments section, you can view your commission payment summary, which will show the amount paid to you for all of your and your referrals' sales, the pending amount that has to be paid, and the last payment that was made. The details section shows other payment information.

2. In the Payments section, you will indicate how you want to be paid. In the right-hand corner is a Setup button that is a drop-down menu. You will need to choose either PayPal or Store Discount Coupon. A payment method must be selected for the payout to be completed.

3. Commission balances are paid in full using PayPal payouts during the first week of every month for all accounts with a minimum commission of NT\$10,000 (approx. US\$335) or greater. \*PayPal payouts are subject to applicable transfer and exchange fees.

4. Store Discount Coupon Codes can be manually created in the Affiliate Dashboard under the "Payments" tab. Look for the blue "Redeem" box. Store Discount Coupon Codes can be generated at any time of the month after commissions reach NT\$10,000 (~US\$ 335) or greater. Only one discount will apply at a time, so if you have a customer discount, it will not apply. The entire amount of the Store Discount Coupon must be used; any balance is not reverted to the account or saved; it is a one-time use coupon.

| Payments                  |                              | PayPo                       |
|---------------------------|------------------------------|-----------------------------|
| Summary                   |                              | Minimum Payout :: NT\$23,00 |
| NT\$0<br>Amount Pold      | NT\$177.27<br>Amount Pending | Lost Payment                |
| Details                   |                              |                             |
| No payments have been mad | e yet                        |                             |

#### G. Settings Tab

1. The Settings Tab has various fields that you may edit or add. You may also change your extension on your Referral Code, select Payment options, change your password, and select notification preferences.

| Profile                                                                                                    | Your Name *              | Phone   |  |  |
|----------------------------------------------------------------------------------------------------|--------------------------|---------|--|--|
| Update your profile                                                                                                    | TEST Affiliate C         | - +1    |  |  |
| ID: NUMBER OF T                                                                                                    | Website                  |         |  |  |
|                                                                                                    | https://                 |         |  |  |
|                                                                                                    | Instagram                | Twitter |  |  |
|                                                                                                    | ø                        | ø       |  |  |
|                                                                                                    | Youtube                  |         |  |  |
|                                                                                                    | youtube.com/channe       | al .    |  |  |
|                                                                                                    | TikTok                   |         |  |  |
|                                                                                                    | ø                        |         |  |  |
|                                                                                                    | Facebook                 |         |  |  |
|                                                                                                    | fb.com/                  |         |  |  |
|                                                                                                    | Comment                  |         |  |  |
|                                                                                                    |                          |         |  |  |
|                                                                                                    |                          |         |  |  |
| Referral Code                                                                                                    | yVS8Uhsn Primary         |         |  |  |
| Customize your URL referral code<br>eg. najo://zendeurs.com/met-yvatumen                                                   | Chonge                   |         |  |  |
| Payment Settings                                                                                                    | PayPal                   | Change  |  |  |
| How would you like to get paid ?                                                                                           |                          |         |  |  |
| Payment Term:<br>Paid Monthly on the 1st of the month when commission exceeds NT<br>\$23,000<br>Minimum Payout: NT\$23,000 |                          |         |  |  |
| Settings                                                                                                    | Charige Password         |         |  |  |
| 26-22                                                                                                    | Natification professores |         |  |  |

### 2.8 BONUSES

A. Annual Bonus of NT\$300,000 (approximately USD\$10,000)

1. The annual bonus given to an Affiliate is determined on the performance of the prior calendar year, Jan 1 - Dec 31.

2. Affiliates will be awarded a bonus of NT\$300,000 (approximately US\$10,000) for each increment of commissions earned that total NT\$1,500,000 (approximately US\$50,000) for their Level 1 (B) Affiliates.

3. Bonus commissions will be added directly to the user's affiliate wallet balance in the first week of January.

4. Example: John (Affiliate A), has 2 Level 2 (B) affiliates, Chris and Mike. In the previous calendar year Chris earned NT\$3,000,000 (approximately US\$100,000) in commissions, and Mike earned NT\$3,000,000 (approximately US\$98,000) in commissions. John will earn a bonus of NT\$600,000 (approximately US\$20,000) based upon Chris's performance in commissions, and NT\$300,000 (approximately US\$10,000) based upon Mike's performance in commissions, for a total annual bonus of NT\$900,000 (approximately US\$30,000).

More bonus plans are being designed, and Affiliates will be made aware of them as they become available.

## 🕒 🕨 2.9 LEGAL

As detailed in the Terms of Service, all affiliates are required to follow the agreed-upon guidelines when posting any content about Zencleanz.com. Here are guidelines from the FTC, though a good base model, you must adhere to the guidelines for your current country. ZenCleanz is not responsible for any affiliates who violate their respective laws and regulations.

USA - FTC - https://www.ftc.gov/system/files/documents/plain-language/1001a-influencer-guide-508\_1.pdf

#### **! IMPORTANT COMPLIANCE STATMENT**

All ZenCleanz affiliates must adhere to our strict company guidelines and refrain from making medical claims or providing medical advice in conjunction with ZenCleanz and our products, either verbally or in writing. The following is an example of what an affiliate can use in their correspondence:

"The products, information, and resources discussed are ONLY for educational purposes and should not be considered medical or healthcare advice.

ZenCleanz products have not been evaluated by the FDA and are not intended to diagnose, treat, cure, or prevent ANY illness or disease.

Consult your doctor or healthcare provider with questions about diseases and medical matters."

Deviating from these guidelines can result in suspending an affiliate's account.

# ≥ 2.10 FAQ

1. Why NT\$ (New Taiwan Dollars)?

Our company is based in Taiwan, and our payment gateway can only payout in NT\$. We are working on finding a new payment gateway that can also receive and pay in US\$. We will announce it if and when it becomes available.

- 2. How do I know if a customer has purchased a product using my referral link or coupon code? When a customer makes a purchase using your referral link or coupon code, the referral will appear in the Summary ssection in the Home tab of the Affiliate Dashboard. The Summary section shows the number of referrals, the number of orders placed using your referral link, the conversion rate (from visits to purchases), the sale value, and your earnings.
- 3. What is The Network Commission (3-Level Marketing Program)?

The Network Commission refers to the monies generated that an affiliate earns based on the sales and purchases made by them and by their downline affiliates for 3 levels (total) within their network.

4. What is a downline?

When a person signs up to become an affiliate, they, in turn, can sign up, or recruit, another person to become a new affiliate or "downline" below them (Level 1). The new person, in turn, can sign up a new affiliate or "downline" below them as well (Level 2 to the first affiliate). This creates a hierarchical network of affiliates, and in this program, affiliates earn commissions on sales and purchases on their downline affiliates up to two levels.. The term upline, would be the "parent" or recruiter of the affiliate.